# **ProCup Domar App**

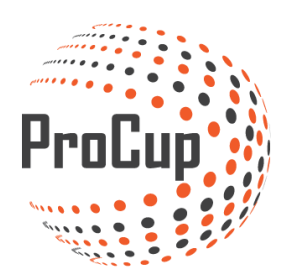

© Efkon AB 2019

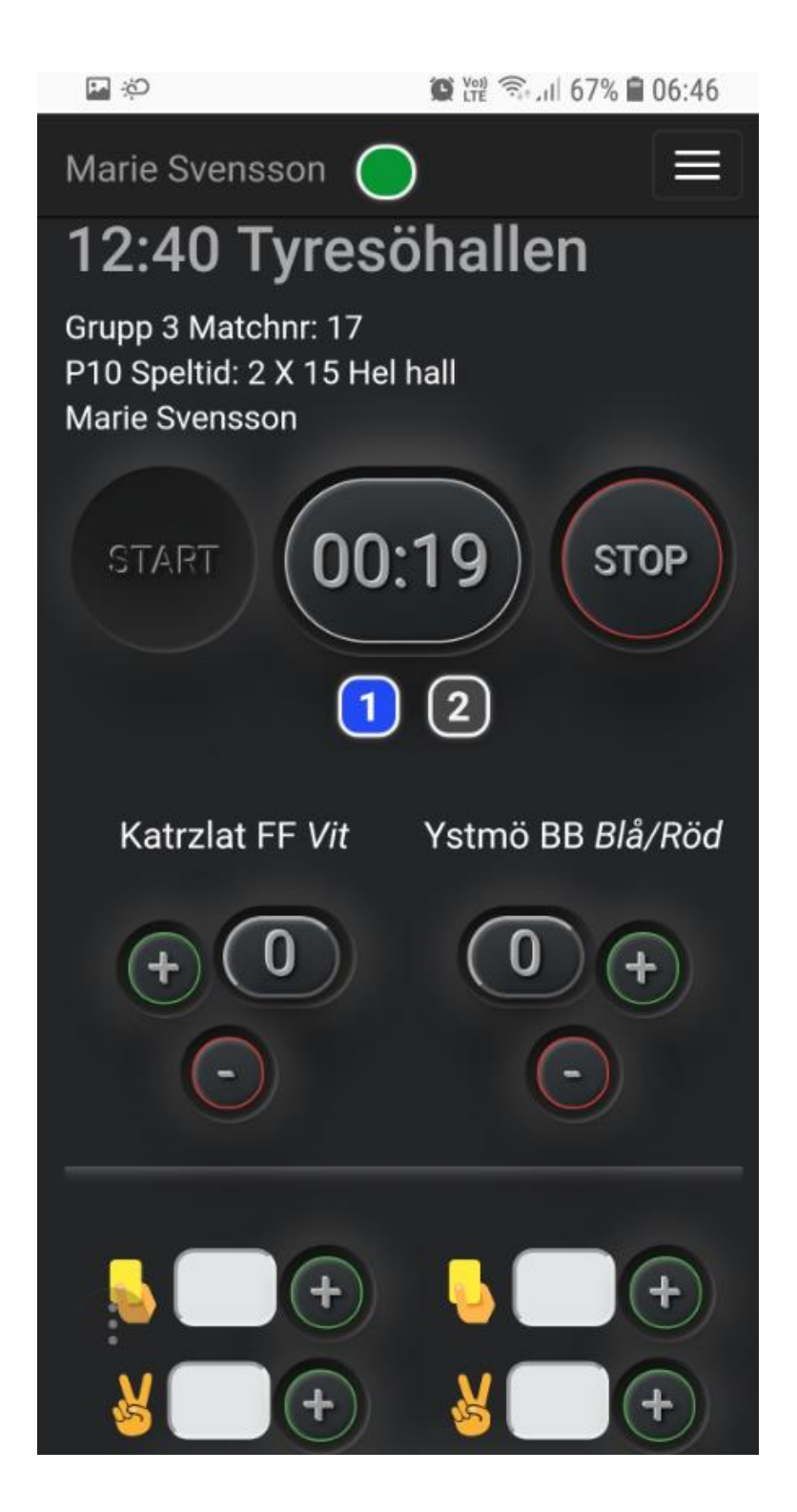

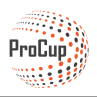

#### Vad är ProCup Domar App?

Domarna kan på ett enkelt sätt registrera mål kontinuerligt under matchen. Alla registrerade mål visas automatiskt för besökarna som en LIVE-sändning för matchen.

Ansvarig för turneringen kan även aktivera funktioner för gula kort, utvisningar samt assist. Dessutom om domaren ska ge fairplay betyg efter genomförd match.

Länk till domarna skickas ut via SMS eller email. Domar appen fungerar på alla moderna smartphones.

#### Så här fungerar ProCup Domar App?

Nedan visas ett exempel på SMS som skickats till domaren.

|            | 🕷 🞬 🖘 📶 94% 🛢 09:45                                                                              |         |  |
|------------|--------------------------------------------------------------------------------------------------|---------|--|
| <          | ProCup                                                                                           | TA BORT |  |
|            | måndag 25 februari 201                                                                           | 9       |  |
| $\bigcirc$ | Domar App - test<br>domarapp<br>https://www.procupdev.se<br>/link.php?I=EkJj7Cd5<br>Pinkod: 2340 | 06:44   |  |

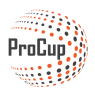

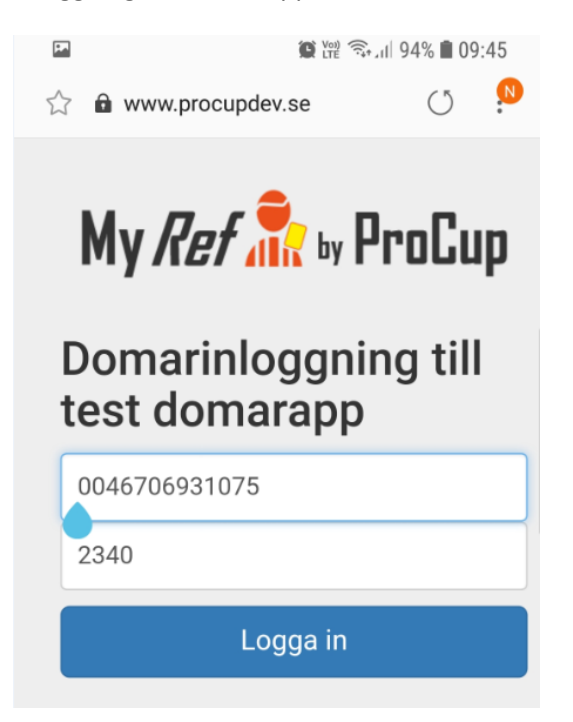

Vid första inloggningen visas en **testmatch**. Här ges ett bra tillfälle att prova appen utan att några resultat sparas på webben. <u>Utnyttja detta</u>!

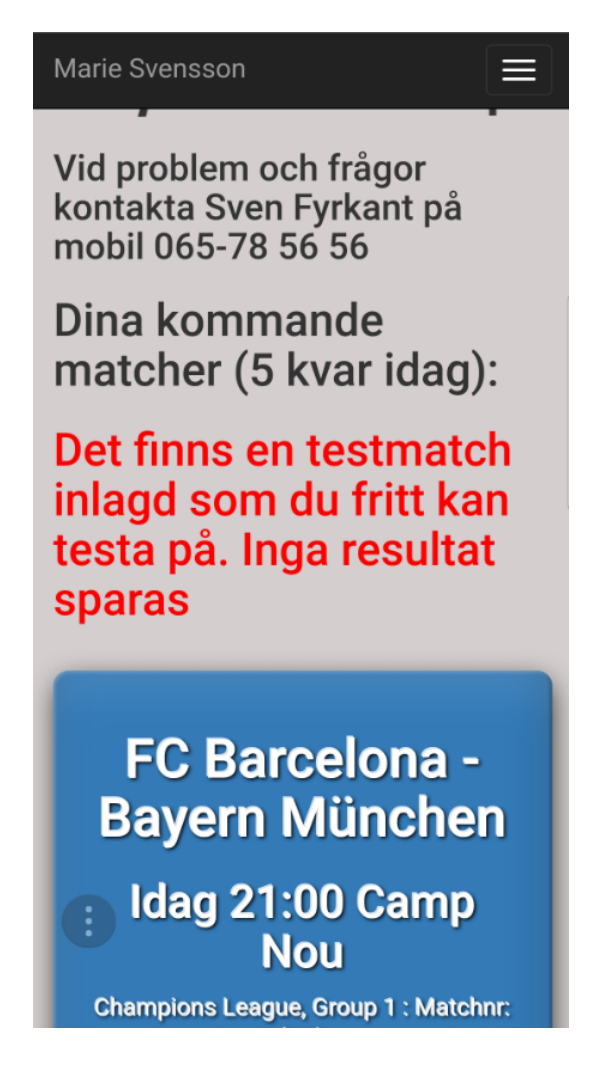

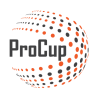

Det finns även en speciell meny som öppnas då du klickar på ikonen längst upp till höger. Dokument som cupansvarig har laddat upp, t.ex. Regler och Karta över spelområdet.

Samt en länk till denna manual.

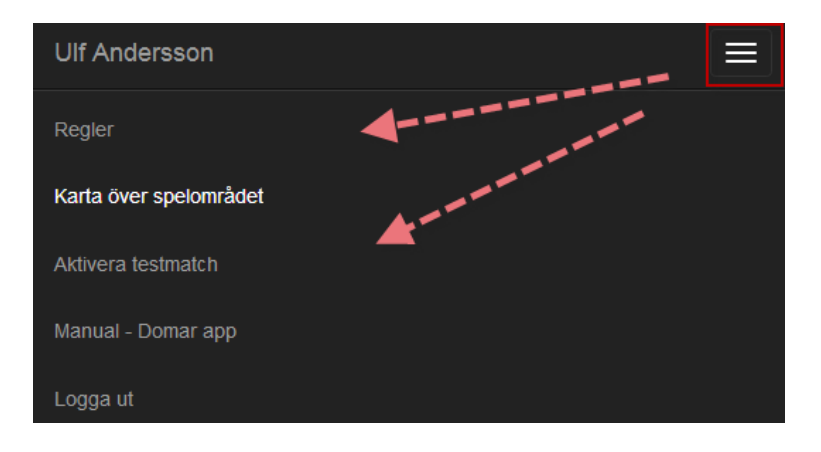

Dina *ospelade* matcher för dagen visas i appen. Om du har fler matcher att döma följande dagar, så visas de också i listan. Men de är gråmarkerade och ej klickbara.

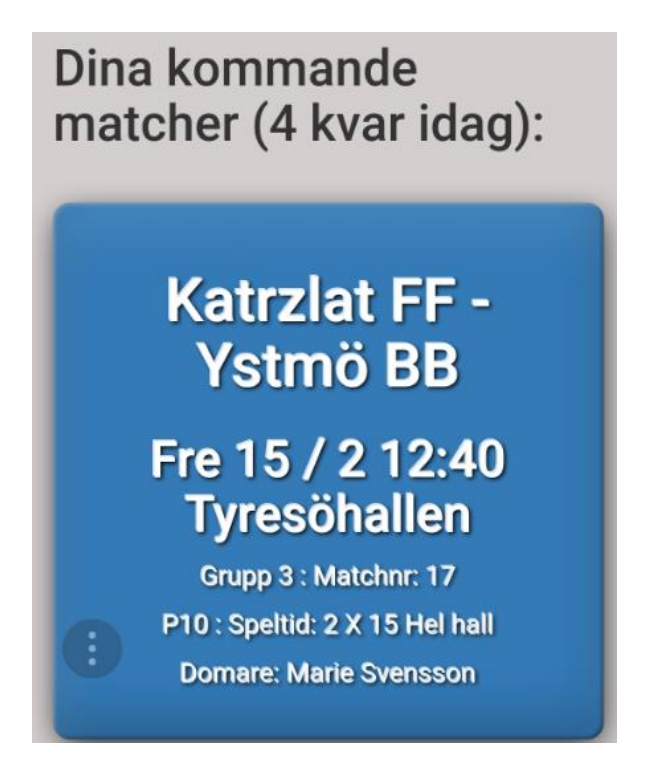

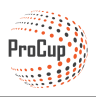

Överst visas all nödvändig information kring matchen. Även eventuell bollstorlek (om cupansvarig har uppgett det). Om du har en domarkollega så visas även denna period här.

Lite längre ned visas hemmalag och bortalag. Samt deras tröjfärg.

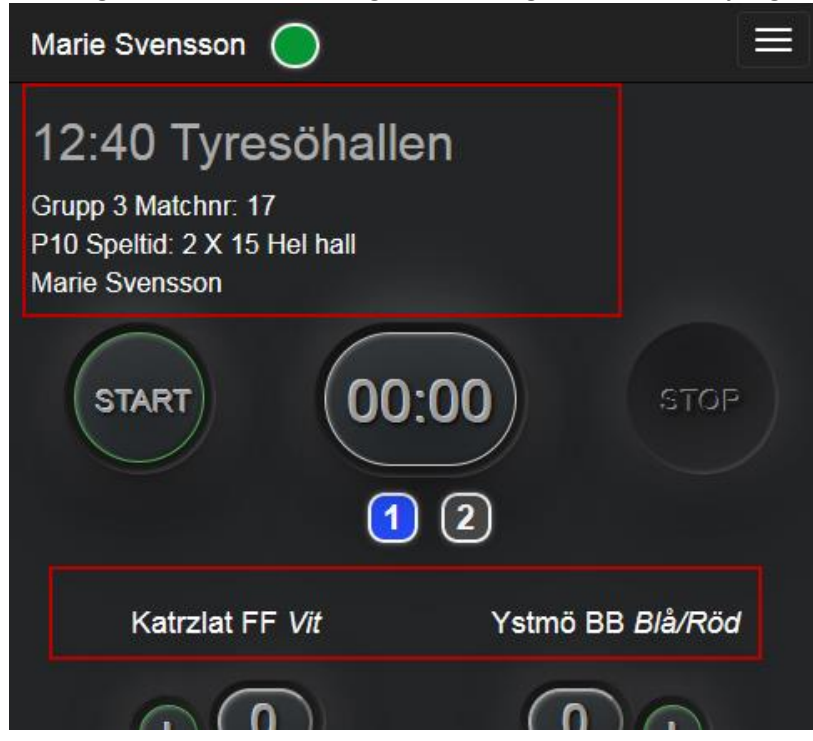

Det finns en speciell meny som öppnas då du klickar på ikonen längst upp till höger. Här kan du även **byta färgtema** från svart till vitt.

| Marie Svensson       |              |  |
|----------------------|--------------|--|
| Byt färgtema         | 4            |  |
| Ändra klocka         | A service to |  |
| Visa händelser       |              |  |
| Visa laguppställning |              |  |
| Logga ut             |              |  |

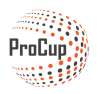

Du startar/stoppar matchen med de två stora knapparna. Du kan också justera tiden genom att klicka på matchuret.

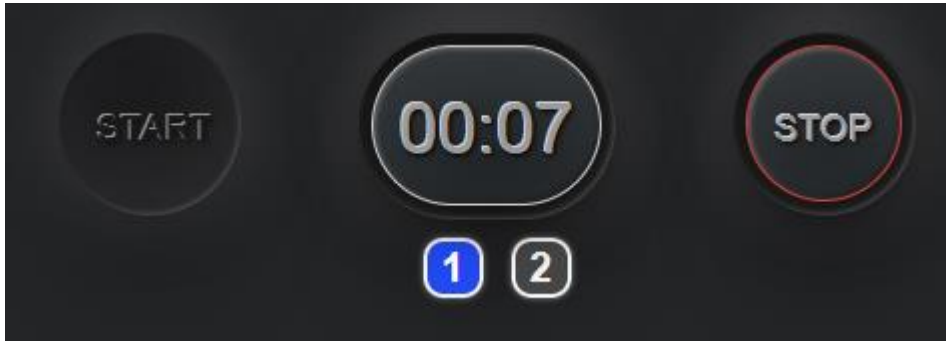

Blå ikon för period/halvlek indikerar att det är den aktiva perioden. Grön ikon visar att denna period/halvlek redan är spelad. Du bytar period/halvlek genom att klicka på period ikonen.

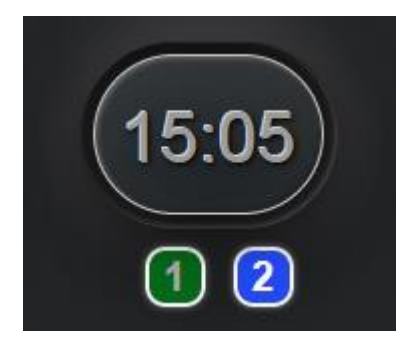

Om du kör med *enkel* resultatregistrering så registrerar du mål med +-ikonerna sidan om laget. Om du har klickat fel, korrigerar du med - ikonen.

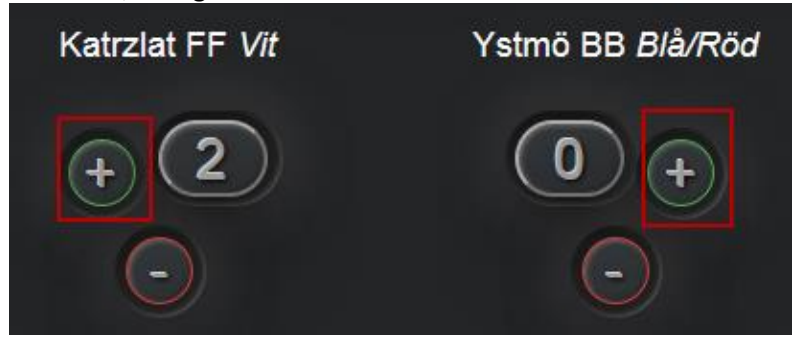

Om du kör med *utökad* resultatregistrering så registrerar du mål inklusive spelarnummer längre ned.

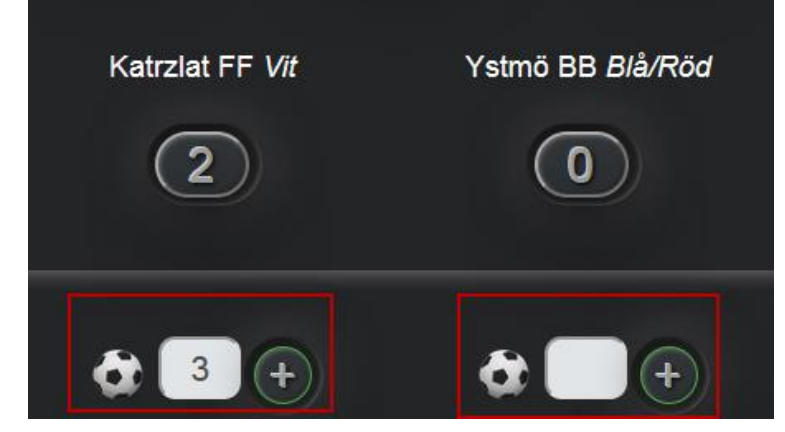

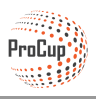

Om du behöver korrigera ett mål, eller annan händelse, klickar du på menyikonen > Visa händelser.

Nu får du upp en logg där du har möjlighet att ta bort en händelse.

| ŀ | Katrzlat El<br>Händelse | = \ <i>/it</i><br>er |        | Ystmö F | RB <i>Blå/F</i> | Röd |
|---|-------------------------|----------------------|--------|---------|-----------------|-----|
|   | Katrzlat F              | F                    |        |         |                 |     |
|   | Тур                     | Tid                  | Period | Spelare | Ta<br>bort      |     |
|   | goal                    | 01:56                | 1      | -1      | ×               |     |
| 4 | goal                    | 01:59                | 1      | -1      |                 |     |
| I | goal                    | 19:43                | 2      | 3       | ×               |     |
|   | Ystmö BE                | 3                    |        |         |                 | )   |
|   | Тур                     | Tid                  | Period | Spelare | Ta<br>bort      |     |
|   |                         |                      |        |         | Ok              |     |

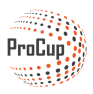

Det är cupansvarig som har bestämt om ni kör med *enkel* eller *utökad* resultatregistrering. Cupansvarig har även bestämt om ni ska registrera andra händelser som gult kort eller utvisning, se exempel nedan.

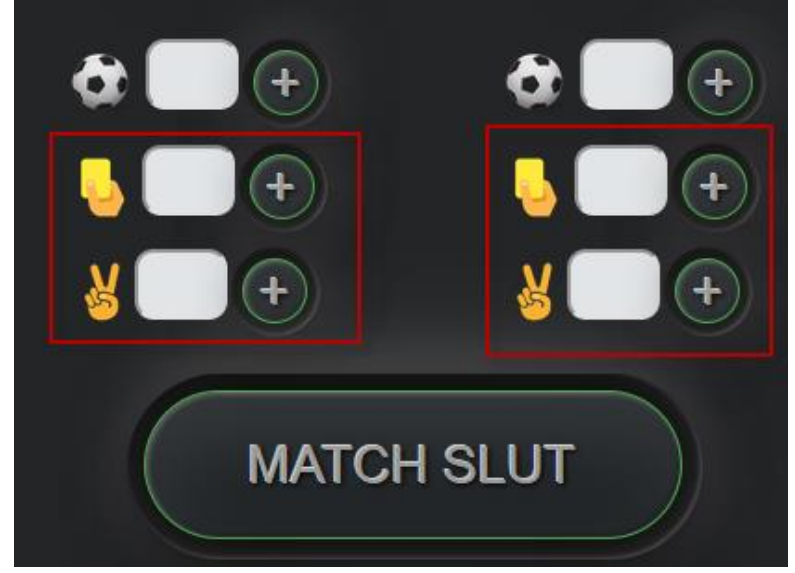

När matchen är slut ska du konfirmera om matchen avslutats efter ordinarie tid eller på annat sätt. Dessutom kan det hända att du ska ange Fairplay betyg för lagen. Detta är återigen något som cupansvarig beslutar.

|       | 1 2                          |    |
|-------|------------------------------|----|
|       | Matchslut                    |    |
| ł     | Match slut:<br>Ordinarie tid | d  |
|       | Efter förlängning            | _  |
|       | Efter straffar               |    |
|       | © WO                         |    |
| <<br> | Fairplaybetyg:Katrzlat FF    |    |
| ş     | Fairplaybetyg:Ystmö BB       |    |
|       |                              | Ok |

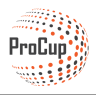

## Om något händer

Domar appen är designad för att vara så "idiotsäker" som möjligt. Detta medför att informationen som visas och kan ändras är begränsad. T.ex. visas bara dina ospelade matcher. Så fort matchen är spelad, försvinner den från din lista. **Om justeringar behövs i efterhand efter matchen är spelad måste du kontakta cupansvarig**. Du har möjlighet att göra korrigeringar löpande under matchen. Men när matchen är spelad så är den låst.

Informationen **lagras i ett par cookies** på din smartphone. Detta innebär att om du t.ex. stänger av appen av misstag - eller t.o.m. startar om mobilen under matchen - att den kommer ihåg klockslag och alla händelser på matchen. Du bara klickar på START igen så ska allt rulla på igen. Observera att **detta kräver att du går in på samma match igen**. Går du in på en annan match så är informationen som lagrades i cookien borta!

Om du dömer på en plan som ligger lite avsides kan det hända att du **tappar kommunikationen med mobildata**. Även dessa situationer ska appen hantera. Du får inga felmeddelande under spelets gång utan händelserna lagras lokalt på din telefon.

När du avslutar matchen och inte alla händelser blivit överförda så ändras den gröna ikonen till röd. Och texten *Avsluta inte! Händelser överförs till webben* visas.

Du kan i ett sådant läge försöka ta dig till en del på cupområdet där du har bättre täckning. Du kan t.o.m starta om mobilen och gå in på samma match igen för att försöka överföra informationen.

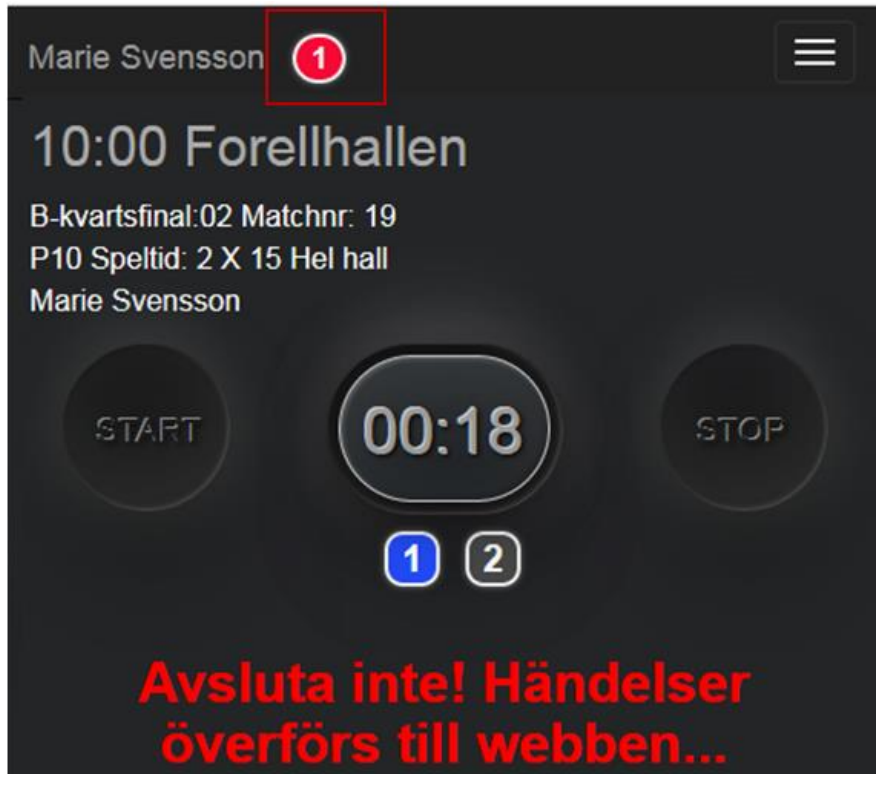

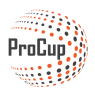

#### Hur visas LIVE info för besökarna?

Om det finns en pågående liverapportering, så visas en speciell ikon vid sidan om matchen, se bild nedan.

| ld           |                  | Pitch | Arena       | Resultat |
|--------------|------------------|-------|-------------|----------|
| FC Hamburg   | - 📧 FC Barcelona | G     | Main Arena  | í        |
| FC Köbenhavn | - 🔠 Reykjavik    | С     | Beach Arena | LIVE     |
| Malmö FF     | - 📕 FC Hamburg   | G     | Main Arena  | i        |

Då besökaren klicka på den gröna LIVE-ikonen, visas nedanstående pop-up bild .

Antal spelade minuter, aktuell ställning samt händelserna för respektive lag visas.

Programmet uppdaterar automatiskt var 30:e sekund.

| B13: MATCH OG HOLD INFORMATION                                  |                                         |
|-----------------------------------------------------------------|-----------------------------------------|
| FC Köbenhavn                                                    | Reykjavik                               |
| Trøjefarve: Pölseröd                                            | Trøjefarve: <b>Grå</b>                  |
| Matchstatistik fra FC Köbenhavn-Reykj                           | avik (2-0) 13' Opdater om 28 sek        |
| Start af 1:a halvlek                                            | Start af 1:a halvlek                    |
| 02' 🕢 Nr.2 Backen ser til at FC Köbenhavn tar ledningen med 1-0 | 11' 📙 Nr.1 Goalkeeper ISL får gul kort. |
| 06' 💿 Nr.11 Målspottaren udvider til 2-0                        |                                         |
| 4                                                               | ×                                       |

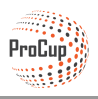

Först och främst - **Domar appen fungerar bara om domare är tillsatta till matcherna**. Om ni inte har domare tillsatta utan vill använda liverapportering som en sekretariattjänst, ska ni använda den andra livefunktionen - liverapportering för sekretariat - som fungerar oberoende av om domare är tillsatta eller ej.

Du finner menypunkten Design av ProCup LIVE / Domar App under fliken Design, Inställningar:

| ٢                                                                                                    | Design, inställningar De |  |  |
|----------------------------------------------------------------------------------------------------|--------------------------|--|--|
|                                                                                                    |                          |  |  |
| 9: Design av                                                                                          | ProCup LIVE              |  |  |
| Ska du rapportera målskyttar och händelser medan matchen spelas?<br>Kommer ni att videosända matcher? |                          |  |  |
| I så fall kan det vara läge att kontrollera vilka funktioner som kan<br>aktiveras i ProCup LIVE.      |                          |  |  |
| Aktivera Proc                                                                                         | Cup LIVE                 |  |  |

Observera att ProCup LIVE innehåller tre olika funktioner.

- Videosändning
- Live rapportering för sekretariatet
- Domar App

När det gäller Videosändning samt Live rapportering för sekretariatet så finns det en separat manual för detta.

Nedan dokumentation berör endast Domar appen.

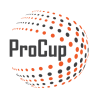

Först och främst är det viktigt att Live är aktiverad? är kryssmarkerad.

| Live är aktiverad?                                                           | 🔽 Ja                                                               |  |
|------------------------------------------------------------------------------|--------------------------------------------------------------------|--|
| Videosändning                                                                |                                                                    |  |
| Videosändning av matcher? (j)                                                | ProCup LIVE                                                        |  |
| Domarapp                                                                     |                                                                    |  |
| Aktivera domarapp? 🚺                                                         | 🗹 Ja 🔁 ProCup Domar app                                            |  |
| Typ av sport: 🚺                                                              |                                                                    |  |
| Stoppa klocka vid avbrott? 🚺                                                 | 🗖 ja                                                               |  |
| Presentation av spelad tid:                                                  | Minuttal     OMinut och sekunder                                   |  |
| Återställ klocka till noll vid ny period? 👔                                  | 🗌 ja                                                               |  |
| Ange spelarens nummer? (i)                                                   | 📝 ja                                                               |  |
| Ange assist till mål?                                                        | 🗌 ja                                                               |  |
| Skapa spelarstatistik? 🚺                                                     | 📝 ja                                                               |  |
| Målskyttar ska visas oberoende av åldersklass? 👔                             | 🗌 ja                                                               |  |
| Antal grupper av målgörare som visas för besökarna (0=visa<br>samtliga): (į) | 0                                                                  |  |
| Ange gula kort och utvisning? (j)                                            | 🔽 Ja                                                               |  |
| Ge Fairplay betyg? 👔                                                         | 🔽 Ja                                                               |  |
| Högsta betyg (max 10):                                                       | 5                                                                  |  |
| Antal lag per åldergrupp som visas för besökarna:                            | 2                                                                  |  |
| Telefonnr till sekretariatet:                                                | Vid problem och frågor kontakta Sven Fyrkant på mobil 065-78 56 56 |  |
| Bifoga viktiga domardokument:                                                | Regier                                                             |  |
|                                                                              | Karta över spelområdet                                             |  |
|                                                                              | ©x                                                                 |  |
| Live rapportering för sekretariatet 🔂 ProCup LIVE                            |                                                                    |  |
|                                                                              | ol 🗂                                                               |  |

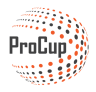

Ta god tid på dig att sätta dig in vad som kan ställas in. Använd gärna de hjälpikonerna för att få extra hjälp.

Det går utmärkt att registrera live resultat *utan tillgång till laguppställning*. Ta bort kryssmarkeringen från "Ange spelarens nummer". Då kommer den *enkla* resultatregistrering att aktiveras, d.v.s med + och - ikoner för gjorda mål.

| Domarapp                                    |                                  |
|---------------------------------------------|----------------------------------|
| Aktivera domarapp? 🚺                        | 🗹 Ja 🛛 🔁 ProCup Domar app        |
| Typ av sport: 🧃                             | Ovrig sport ○Innebandy ○Ishockey |
| Stoppa klocka vid avbrott? (i)              | 🗖 Ja                             |
| Presentation av spelad tid:                 | Minuttal OMinut och sekunder     |
| Återställ klocka till noll vid ny period? 👔 | 🗖 Ja                             |
| Ange spelarens nummer? (j)                  | 🔽 Ja                             |

Domarappen kan automatiskt skapa en skytteliga.

- Nedan inställningar talar om följande:
  - En skytteliga per åldersklass
  - Max 4 nivåer per åldersklass (klicka på hjälpikonen för exempel)
     Ange spelarens nummer? (i)

|                                                                              | Ju ju |
|------------------------------------------------------------------------------|-------|
| Skapa spelarstatistik? (i)                                                   | 🔽 Ja  |
| Målskyttar ska visas oberoende av åldersklass? i                             | 🗖 Ja  |
| Antal grupper av målgörare som visas för besökarna (0=visa<br>samtliga): (j) | 4     |

Du kan även aktivera Fairplay. Då får domaren ge betyg på lagen efter slutförd match.

| Ge Fairplay betyg? 🚺                              | 🔽 Ja |
|---------------------------------------------------|------|
| Högsta betyg (max 10):                            | 5    |
| Antal lag per åldergrupp som visas för besökarna: | 2    |

Du kan bistå domarna genom att fylla i kontaktuppgifter till sekretariatet. Samt ladda upp maximalt 3 dokument med t.ex. spelregler och karta över spelområdet.

| Telefonnr till sekretariatet: | Vid problem och | h frågor kontakta Sven Fyrkant på mobil 06 | 5-78 56 56 |
|-------------------------------|-----------------|--------------------------------------------|------------|
| Bifoga viktiga domardokument: | 0 ×             | Regier                                     |            |
|                               | 0 ×             | Karta över spelområdet                     |            |
|                               | 0×              |                                            |            |

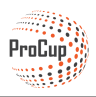

#### Skicka SMS eller email till domarna

Under huvudmenyn Domarhantering finns nu en separat menypunkt:

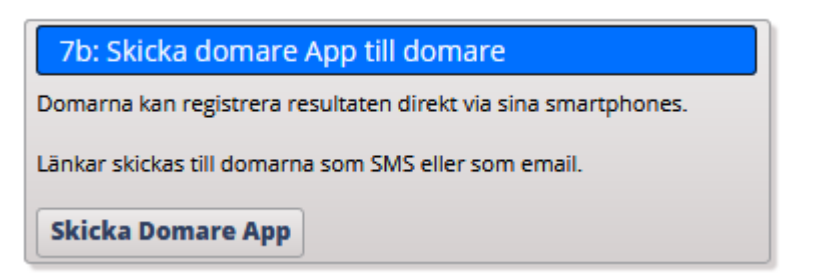

Listan fylls automatiskt med tillsatta huvudomare. Kryssmarkera SMS respektive Email för de som du vill skicka inloggning till.

| Aktive                                                        | ra resu                                                   | ltat app till användare                                                                                                    |                                                                                                    |                                                                                                    |                                                             |                                   |          |                                                                  |
|---------------------------------------------------------------|-----------------------------------------------------------|----------------------------------------------------------------------------------------------------|----------------------------------------------------------------------------------------------------|----------------------------------------------------------------------------------------------------|-------------------------------------------------------------|-----------------------------------|----------|------------------------------------------------------------------|
| Klicka till I                                                 | nöger för                                                 | info om hur domar appen fungerar:                                                                                                    |                                                                                                    |                                                                                                    |                                                             |                                   |          |                                                                  |
| Med hjälp<br>Du kan sä<br>Om du vil<br>Om du vil<br>Observera | av sina r<br>nda länk<br>skicka S<br>skicka E<br>att om o | nobiltelefoner, kan domarna registre<br>en som SMS eller via email till domar<br>MS till domarna, ska du kryssmarkera<br>nail till domarna, ska du kryssmarke<br>lu inte anger någon landskod, komm | ra resultat och LIVE händelser<br>na. Inloggningsbegrepp är <u>Mo</u><br>a 'SMS' till vänster om varje pe<br>ra 'Email' till vänster om varje<br>er programmet automatiskt a | (om funktionen är aktiverad).<br><u>bilnummer</u> samt <u>PIN-kod</u> .<br>rson. Därfter klicka på knappen <b>Sp</b><br>person. Därfter klicka på knappen !<br>tt lägga till landskod <b>0046</b> . Eventue | ara och skicka S<br>Spara och skicka<br>II landskod ska inl | MS.<br>Email.<br>edas med 00 (į́) |          |                                                                  |
| SMS                                                           | Email                                                     | Namn                                                                                                    | Mobilnr                                                                                                    | Email                                                                                                    | PIN-kod                                                     | Ant matcher                       | Aktiv    | Info                                                             |
|                                                               |                                                           | arf2099:Ahmed Berg                                                                                                    |                                                                                                    | test_402@efkon.se                                                                                                    | 2340                                                        | 2 matcher                         |          | Mobilnummer saknas.                                              |
|                                                               |                                                           | tve2941:Ahmed Melms                                                                                                    |                                                                                                    | test_189@efkon.se                                                                                                    | 2340                                                        | 1 matcher                         |          | Mobilnummer saknas.                                              |
|                                                               |                                                           | axj9024:Kalle Pettersson                                                                                                    |                                                                                                    | test_92@efkon.se                                                                                                    | 2340                                                        | 3 matcher                         |          | Mobilnummer saknas.                                              |
|                                                               |                                                           | joz7690:Marie Risbuske                                                                                                    |                                                                                                    | test_195@efkon.se                                                                                                    | 2340                                                        | 3 matcher                         |          | Mobilnummer saknas.                                              |
|                                                               |                                                           | mzw4996:Marie Svensson                                                                                                    | 0046706931075                                                                                                    | ulf.andersson@efkon.se                                                                                                    | 2340                                                        | 1 matcher                         |          | SMS skickat 2019-02-25 06:44:2<br>Email skickat 2019-02-25 06:13 |
|                                                               |                                                           | arz5767:Sara Lind                                                                                                    |                                                                                                    | test_ä193@efkon.se                                                                                                    | 2340                                                        | 4 matcher                         | <b>V</b> | Email är felaktig!<br>Mobilnummer saknas.                        |
|                                                               |                                                           | btnr5107:Sven-Olle Berg                                                                                                    |                                                                                                    | test_119@efkon.se                                                                                                    | 2340                                                        | 5 matcher                         |          | Mobilnummer saknas.                                              |
|                                                               |                                                           | uffe:Ulf Andersson                                                                                                    | 004676931075                                                                                                    | ulf@procup.se                                                                                                    | 2340                                                        | 5 matcher                         |          | SMS skickat 2019-02-25 10:10.<br>Email skickat 2019-01-01 12:34  |
| Avbryt                                                        | Spa                                                       | ra och skicka SMS Spara och                                                                                                    | skicka Email Spara                                                                                                    |                                                                                                    |                                                             |                                   |          |                                                                  |

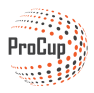

### Om något händer

Domaren kanske försover sig? Eller blir försenad på en plan så han inte hinner till nästa match? Eftersom domar appen är helt knuten till respektive domare så finns det en snabb funktion för att ändra tillsatt domare.

Klicka på domarens matcher.

| PIN-kod | Ant matcher |  |
|---------|-------------|--|
| 2340    | 2 matcher   |  |
| 2340    | 1 matcher   |  |
| 2340    | 3 matcher   |  |
| 2340    | 3 matcher   |  |
| 2340    | 1 matcher   |  |
| 2340    | 4 matcher   |  |
| 2340    | 5 matcher   |  |
| 2340    | 5 matcher   |  |
|         | 1           |  |

Välj därefter domare från listan som ska ersätta denna domares match, eller matcher. Kryssmarkera de matcher som den nya domaren ska döma och klicka på SPARA.

| Byt ut m                                                                                                    | atcher                                                                                         | ·                                                 |            | ·                                 |               |  |  |  |  |  |
|----------------------------------------------------------------------------------------------------|------------------------------------------------------------------------------------------------|---------------------------------------------------|------------|-----------------------------------|---------------|--|--|--|--|--|
| Domare son<br>Börja med a<br>Kryssmarker                                                                                                    | n ska ersättas: <b>arz5767 : S</b><br>tt välja ersättande domare<br>ra därefter de matcher sor | a <b>ra Lind</b><br>2.<br>n domaren ska ta över o | och klicka | på SPARA. Observera att ingen rir | nlighetskonti |  |  |  |  |  |
| Om andra d                                                                                                    | omare ska ta över ytterliga                                                                    | are matcher, får denna p                          | rocedur    | upprepas.                         |               |  |  |  |  |  |
| Välj ersättan                                                                                                    | de domare:                                                                                     |                                                   |            |                                   |               |  |  |  |  |  |
| Välj domare Ahmed Berg : arf2099 !!Mobilnummer saknas!! Ahmed Melms : tve2941 !!Mobilnummer saknas!! Dennis Alm : mo1066 !!Mobilnummer saknas!! Göte Mohammed : btnh4218 !!Mobilnummer saknas!! Kalle Alm : pip6449 !!Mobilnummer saknas!! Kalle Pettersson : axj9024 !!Mobilnummer saknas!! Marie Risbuske : joz7690 !!Mobilnummer saknas!! |                                                                                                |                                                   |            |                                   |               |  |  |  |  |  |
| Välj                                                                                                    | Matchnr                                                                                        | nr Starttid                                       |            | Plan                              | Тур           |  |  |  |  |  |
| <ul><li>✓</li></ul>                                                                                                    | 10                                                                                             | 2019-02-15 10:00                                  |            | Slottshallen                      | Grupp 2       |  |  |  |  |  |
|                                                                                                    | 12                                                                                             | 2019-02-15 10:40                                  |            | Slottshallen                      | Grupp 3       |  |  |  |  |  |
|                                                                                                    | 14                                                                                             | 2019-02-15 11:20                                  |            | Slottshallen                      | Grupp 1       |  |  |  |  |  |
|                                                                                                    | 16                                                                                             | 16 2019-02-15 12:00                               |            | Slottshallen                      | Grupp 2       |  |  |  |  |  |
| Avbryt                                                                                                    | Spara                                                                                          |                                                   |            |                                   |               |  |  |  |  |  |

#### Bytet blir direkt genomfört. Ingen publicering på webben behövs!

Om den nya domaren redan har en länk till domarappen så kommer domaren dessutom automatiskt att få fram de nya matcherna på sin telefon.

Sid 15